广发银行信用卡账单分期办理流程:

方法一、网银办理方式

1、登陆广发银行信用卡网银;

2、进入"账单分期—已出账",点选分期币种,输入分期金额;

3、系统立即审核,自动告知申请结果。

方法二、电话办理方式

1、拨打广发银行客服热线400-830-8003或者95508,完成身份验证后,转入账单分期专线;

0

2、自助:通过语音提示输入分期金额和分期期数,系统立即审核,客服专员告知 结果;人工:告知客服专员分期金额和分期期数,系统立即审核,客服专员告知结果

交通银行信用卡分期申请方法:

一、微信申请

1.登陆微信手机客户端,添加"交通银行信用卡"官方账号;

2.进入官方账号后,点击菜单"方便用"—"我要分期";

3.页面跳转后按要求操作即可。

二、电话申请

1.拨打交通银行信用卡客服电话"400-800-9888",转人工服务;

2.向客服人员申请信用卡分期还款;

3.客服人员核对用户身份后,告知客服人员分期期数即可。

三、网银申请

1.登陆交通银行信用卡官方网站;

2.点击页面左上方"想分就分";

3.页面跳转后,输入信用卡卡号和信用卡查询密码;

4.登陆后按要求操作即可

招商银行信用卡分期:

一、微信申请渠道

1.登陆微信手机客户端,添加"招商银行信用卡中信"官方账号;

2.点击"账单"—"账单分期";

3.验证身份后,选择分期期数、金额即可。

二、电脑申请渠道

1.登陆招商银行信用卡网上银行;

2.点击"理财分期"中的"账单分期";

3.点击下方红色"立即申请"按钮;

4.页面跳转后,登陆网上银行;

5.按要求输入分期期数、金额,确认即可。

三、电话申请渠道

1.拨打招行银行信用卡客服电话"4008205555",按 "9"— "3#"— "1"转 人工服务;

2.申请账单分期付款;

3.客服人员核对用户身份;

4.告知客服人员所分金额、期数即可。